# AK-UCX100 ファームウェア・アップデート方法

# 1. ファームウェアバージョンの確認

ファームウェアのバージョンは、OSD メニューまたは WEB 画面で確認できます。

OSD Xニュー

(ALL MENU  $2/2 \rightarrow$  Maintenance  $\rightarrow$  Version)

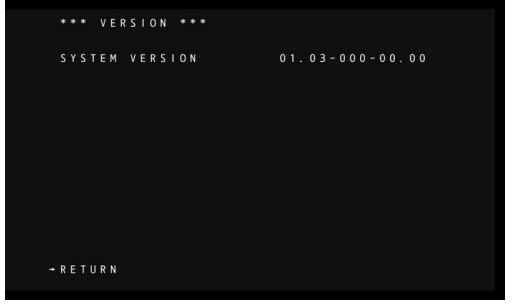

#### WEB 画面

<Setting Status screen>

|                | 1010 000         | Setus | Net-Cal | 10 |
|----------------|------------------|-------|---------|----|
| Setup Mercu    | Satise conc      |       |         | -  |
|                |                  |       |         |    |
|                | Model no.        |       |         |    |
| Setting status | AK-UCX100KISS    |       |         |    |
| System         | Common Martin    |       |         |    |
| Basic Config   | Piniwale version |       |         |    |
|                | V01.03-000-00.00 |       |         |    |
|                | System Frequency |       |         |    |
| Signatu        | 61.044           |       |         |    |
| Output         |                  |       |         |    |
|                | System Pormat    |       |         |    |
| Image/Audio    | 5109/09.04p      |       |         |    |
|                | Streaming mode   |       |         |    |
|                | H254             |       |         |    |
| Audio          |                  |       |         |    |
| Part           |                  |       |         |    |
| Inter Chapter  |                  |       |         |    |
|                |                  |       |         |    |
| Linkage        |                  |       |         |    |
|                |                  |       |         |    |
| Access mrg.    |                  |       |         |    |
|                |                  |       |         |    |
|                |                  |       |         |    |
|                |                  |       |         |    |
| Network        |                  |       |         |    |
|                |                  |       |         |    |
|                |                  |       |         |    |
| Maintenance    |                  |       |         |    |
|                |                  |       |         |    |
|                |                  |       |         |    |
|                |                  |       |         |    |

| AK-LIC2100     | 2606 5346                           | Live Setup Web-Cut                                               | 0 |
|----------------|-------------------------------------|------------------------------------------------------------------|---|
| Setup Menu     | Product info.                       |                                                                  |   |
| Setting status |                                     |                                                                  |   |
| Dystem         | Nodel no.                           | AK UEKINDROS                                                     |   |
|                | MAC editment AND                    | 05-02-45-27-30-03                                                |   |
|                |                                     |                                                                  |   |
|                |                                     |                                                                  |   |
|                | MAG BODIESS(SHP23 PR0)              |                                                                  |   |
|                | MAC address SEP23 SECS              |                                                                  |   |
|                |                                     |                                                                  |   |
| ImagelAudio    | Serial no.                          | 040520013                                                        |   |
|                |                                     |                                                                  |   |
|                | Firmware version                    | V01.03.000-00.00                                                 |   |
|                |                                     |                                                                  |   |
| Pant           | (Canada)                            | * This product is compatible with NDI technology of Viot NDI AB. |   |
| Monato Abel    |                                     | MIT ACNING                                                       |   |
|                | 2022/2022                           |                                                                  |   |
| Linkage        | Operation Irme                      | 442h                                                             |   |
|                |                                     |                                                                  |   |
| Access mag.    | Vewer software installation counter |                                                                  |   |
|                |                                     |                                                                  |   |
|                | OGS license display                 | View                                                             |   |
|                |                                     |                                                                  |   |
| Network        |                                     |                                                                  |   |
| Network        |                                     |                                                                  |   |
|                |                                     |                                                                  |   |
| Maintenance    | Firmula fie                         | Seid                                                             |   |
|                |                                     | Encode                                                           |   |
|                |                                     |                                                                  |   |
| Product into:  |                                     |                                                                  |   |
|                |                                     |                                                                  |   |

## 2. アップデート用ファイルの準備

- アップデート用のファームウェアを PASS WEB サイトよりダウンロード DP91000522\*.zip https://eww.pass.panasonic.co.jp/p2ui/guest/TopLogin.do?category=pav&lang=ja
- 2. ダウンロードした zip ファイルを解凍し、PC 上の任意のフォルダにコピー。 DP91000522\*フォルダ内に、UPDATE.bin ファイルがあることを確認します。
- 3. USB メモリーデバイス (Type C) を使用してアップデートする場合は USB メモリーデバイスのルートに UPDATE.bin ファイルをコピーします。

#### 3. アップデート手順

WEB 画面を使用した PC 経由でのアップデート手順は4ページ以降をご参照ください。

- 1. 準備した USB メモリーデバイス (Type C) を背面パネルの < USB 3.0 HOST> 端子に接続します。
- 2. MENU ボタンを押し、SELECT DIAL ボタンを回し「ALL MENU」を開きます。

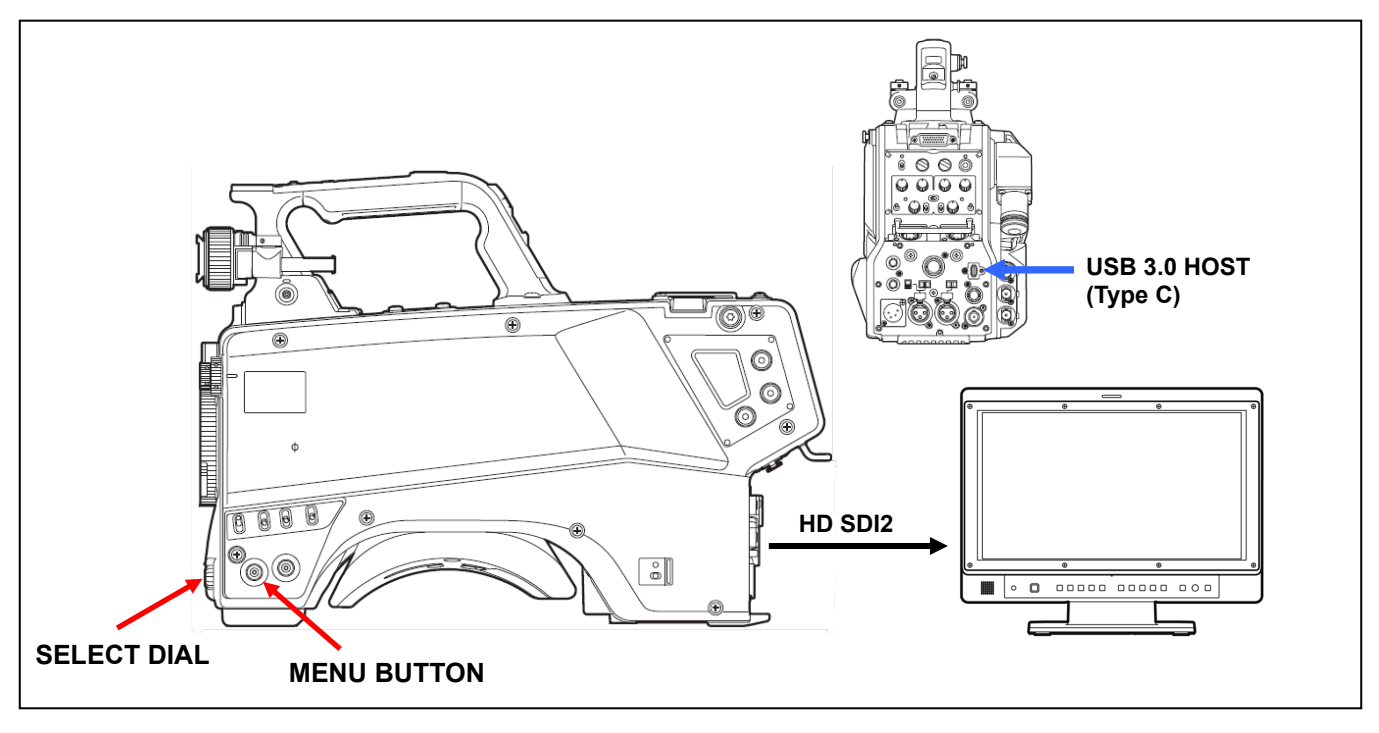

- 3. 「ALL MENU 2/2」で「MAINTENANCE」を選択し、SELECT DIAL ボタンを押して MAINTENANCE メニュー画面を開き ます。
- 「UPDATE」の項目を選択し、SELECT DIAL ボタンを押します。
   SELECT DIAL ボタンを押すと、左側に「NO」と表示されますので、SELECT DIALを回して「YES」を選択します。

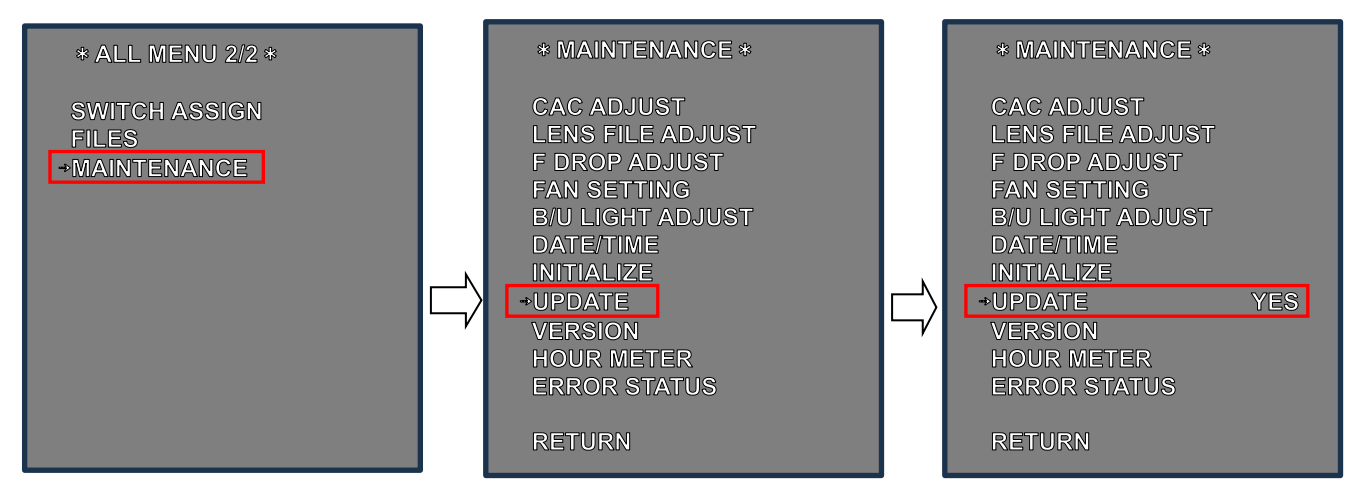

5. 「YES」を選択し、SELECT DIAL ボタンを押すと、更新プログラムが開始され、次のメッセージが表示されます。

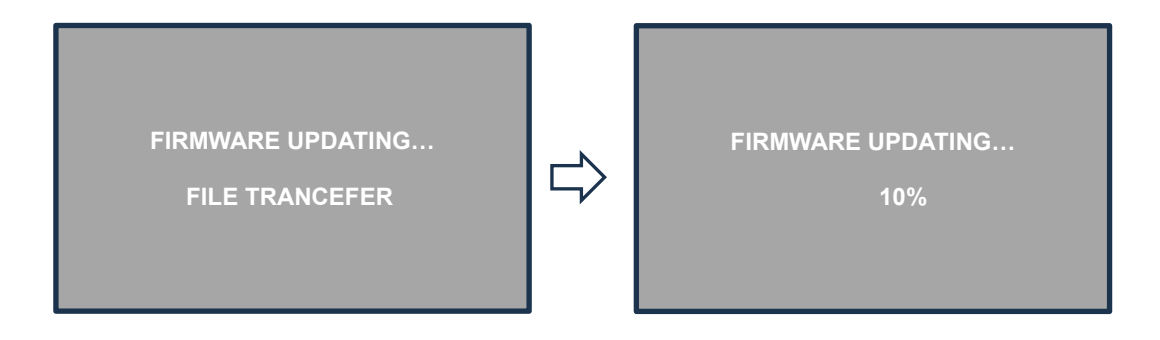

- 6. 進行状況インジケーターが100%に達すると、カメラは自動的に再起動して完了します。
- 7. 再起動後、バージョンを確認してください。

#### <u>ご注意:</u>

アップデート中は、USBメモリーを取り外したり、電源を切ったりしないでください。 更新によっては、完了するまでに最大 120 分かかる場合があります。

WEB 画面を使用した PC 経由でのアップデート手順は次ページ以降をご参照ください。

# WEB 画面使用 PC 経由でのアップデート手順

#### ローカルネットワーク接続

LAN クロスケーブルは、PC を本機の LAN コネクタに直接接続、LAN ストレートケーブルはスイッチング HUB を介して接続する場合 に使用します。

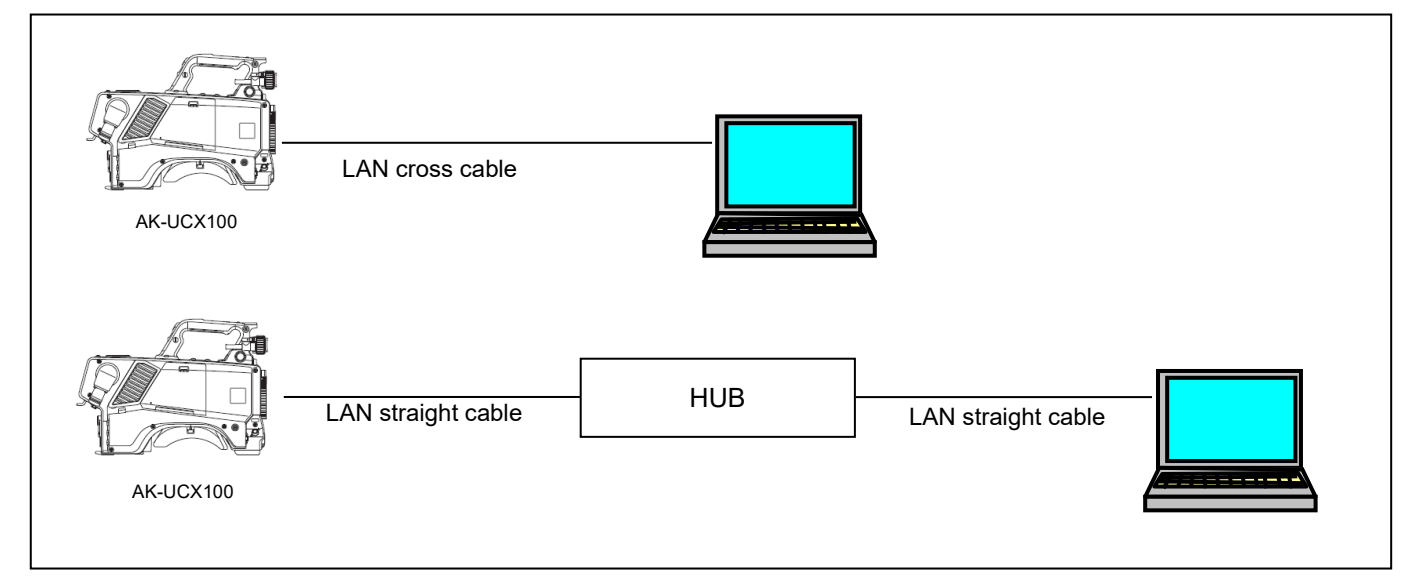

IP アドレスはプライベートアドレス範囲内で、PC と AK-UCX100 とで異なるアドレスを選択します。 サブネットマスクは PC と AK-UCX100 を同じアドレスに設定します。 ※IP アドレスの設定については、取扱説明書の WEB 設定画面の項目をご参照ください。

## アップデート

- 1. AK-UCX100の電源を入れ、PC がローカルネットワークに接続していることを確認してください。
- WEB ブラウザを起動し、AK-UCX100 の WEB 設定画面にアクセスします。
   ※WEB 画面へのアクセスについては、取扱説明書の WEB 設定画面の項目をご参照ください。
- 3. 以下の WEB 設定画面が表示されます。 [Setup] ボタンをクリックします。

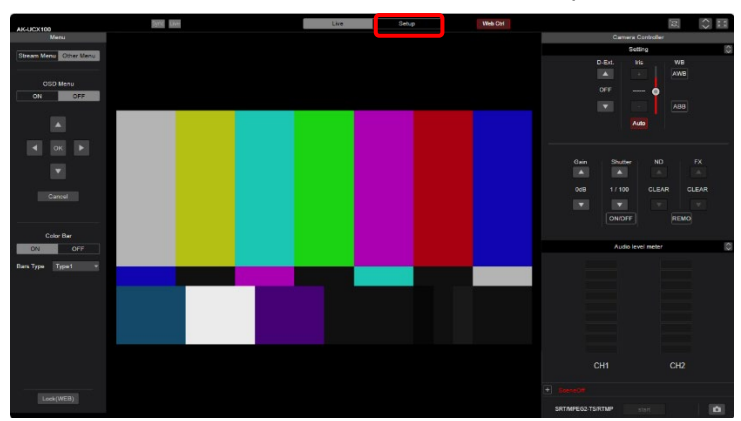

4. Setup menu 画面 が表示されます。

| 11/11/20100     | Date: Kine       | Live Setup | Web Corl |
|-----------------|------------------|------------|----------|
| Setup Menu      | Setting status   |            |          |
|                 |                  |            |          |
|                 | Model no.        |            |          |
| Setting status  | AK-UCX100KGS     |            |          |
|                 | Firmwara Varcino |            |          |
|                 |                  |            |          |
|                 | V01.03-000-00.00 |            |          |
|                 | System Frequency |            |          |
| Signals         | 59.94Hz          |            |          |
|                 | Contras Contras  |            |          |
|                 | aysign Permai    |            |          |
| Image/Audio     | 2160.59.94p      |            |          |
|                 | Streaming mode   |            |          |
| Media over IP   | 11 2014          |            |          |
|                 | 10404            |            |          |
|                 |                  |            |          |
| Monitor Display |                  |            |          |
|                 |                  |            |          |
|                 |                  |            |          |
|                 |                  |            |          |
|                 |                  |            |          |
| User auth.      |                  |            |          |
|                 |                  |            |          |
|                 |                  |            |          |
| Network         |                  |            |          |
|                 |                  |            |          |
|                 |                  |            |          |
| Maintenance     |                  |            |          |
|                 |                  |            |          |
|                 |                  |            |          |
|                 |                  |            |          |

※初めて[Setup]ボタンをクリックすると、ログイン画面が表示され、ユーザーのアカウント情報を入力する必要があります。 アカウントの初期設定画面で設定した「ユーザー名」と「パスワード」を設定します。

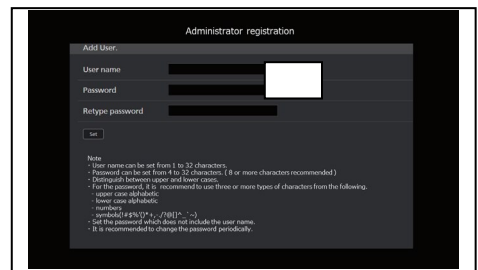

- 5. Maintenance メニューの「Product Info.」を選択します。
- 6. [Select]ボタンをクリックし、 PC に保存したアップデート用ファームウェア ファイル (UPDATE.bin) を選択します。

| AK-UCX100                           | Sync Live                            | Live Setup Web C#1                                                                 | <> |
|-------------------------------------|--------------------------------------|------------------------------------------------------------------------------------|----|
| Setup Menu                          | Product info.                        |                                                                                    |    |
| Setting status System               | Model no.                            | AK-UCX100KGS                                                                       |    |
| Basic Config<br>Date&Time           | MAC address(LAN)                     | 00-80-45-2F-38-DA                                                                  |    |
| Live page<br>Signals                | MAC address(SFP28 PRI)               |                                                                                    |    |
| Output<br>Return                    | MAC address(SFP28 SEC)               |                                                                                    |    |
| Image/Audio                         | Serial no.                           | G4ES20013                                                                          |    |
| Media over IP<br>Audio              | Firmware version                     | V01.03-000-00.00                                                                   |    |
| Paint<br>Monitor Display            | Activation                           | * This product is compatible with NDI technology of Vart NDI AB.<br>MoIP Activated |    |
| Lens<br>Linkage                     | Operation time                       | 44h                                                                                |    |
| Tracking Data Output<br>Access mng. | Viewer software installation counter |                                                                                    |    |
| User auth.<br>Host auth.<br>Rop     | OSS license display                  | View                                                                               |    |
| Network                             |                                      |                                                                                    |    |
| Network                             |                                      |                                                                                    |    |
| Maintenance                         | Firmware file                        | Select                                                                             |    |
| System log                          |                                      |                                                                                    |    |
| Product info.                       |                                      |                                                                                    |    |
|                                     |                                      |                                                                                    |    |

|   | ^ | Name       | Date modified   | Туре     |
|---|---|------------|-----------------|----------|
| * |   | UPDATE.bin | 2023/02/14 4:01 | BIN File |
| * |   |            |                 |          |
| - |   |            |                 |          |

7. [Excecute] ボタンを押すと、アップデートの実行確認画面が表示されます。

| Network<br>Advanced<br>Maintenance<br>System log<br>Maintenance<br>Product info.<br>Backup | Firmware file | UPDATE bin         Select           Execute         .           If will take around 120 minutes to complete the update .         .           Please wait and do not operate the trowser during this process .         . |
|--------------------------------------------------------------------------------------------|---------------|----------------------------------------------------------------------------------------------------|
| Operation time                                                                             | 301h          | When the [OK] button is clicked , start update .<br>Proceed ?                                                                                                    |
| Viewer software installation counter                                                       | 0<br>View     | OK Cancel                                                                                                    |

8. アップデートの実行確認画面で[OK]ボタンをクリックすると、ステータス欄に以下のメッセージが表示され PC から AK-UCX100 へのファームウェアのファイル転送が開始されます。

| Model no.                           | AK-UCX100KGS                  |
|-------------------------------------|-------------------------------|
| MAC address(LAN)                    | 00-80-45-2F-38-DA             |
| MAC address(SFP28 PRI)              |                               |
| MAC address(SFP28 SEC)              | Now Updaling<br>File transfer |
| Serial no.                          |                               |
| Firmware version                    |                               |
| Activation                          |                               |
| Operation time                      |                               |
| Viewer software installation counts | r 0                           |
| OSS license display                 |                               |

アップデート中の画面 (この時タリーランプの状態は [赤点滅])

| MAC address(LAN)                     | 00-80-45-2F-38-DA          |  |
|--------------------------------------|----------------------------|--|
| MAC address(SFP28 PRI)               |                            |  |
| MAC address(SFP28 SEC)               | Now Updating<br>Version Up |  |
| Serial no.                           |                            |  |
| Firmware version                     | -64                        |  |
| Activation                           |                            |  |
|                                      |                            |  |
| Operation time                       |                            |  |
| Viewer software installation counter | 0                          |  |
| OSS license display                  |                            |  |

アップデートが完了すると、完了メッセージが表示されます。
 [OK]ボタンを押すと、WEB 設定画面に戻ります。

| Operation time                       | 301h | Process has been completed successfully . |  |
|--------------------------------------|------|-------------------------------------------|--|
| Viewer software installation counter | 0    | ок                                        |  |
| OSS license display                  | View |                                           |  |

#### <u>ご注意:</u>

**アップデート中は、WEB 設定画面を閉じたり、電源を切ったりしないでください。** 更新によっては、完了するまでに最大 120 分かかる場合があります。

次のメッセージが表示された場合、PCからのファイル転送が失敗した可能性があります。 再度 UPDATE.bin ファイルを選択し、アップデートを実行してください 。

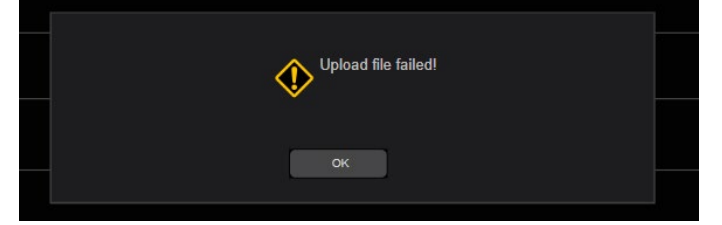